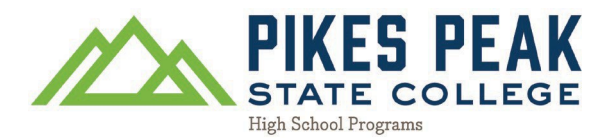

## Cómo actualizar el plazo de entrada al PPSC

1. Vaya a pikespeak.edu y haga clic Aplicar en la esquina superior derecha del sitio web.

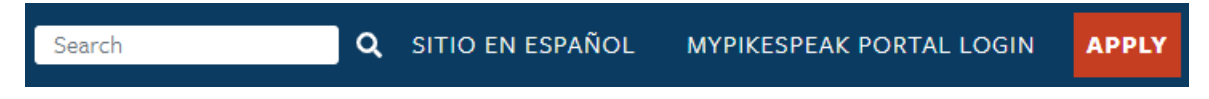

2. Desplácese hacia abajo y haga clic Solicitantes que regresan: inicie sesión y finalice su Solicitud

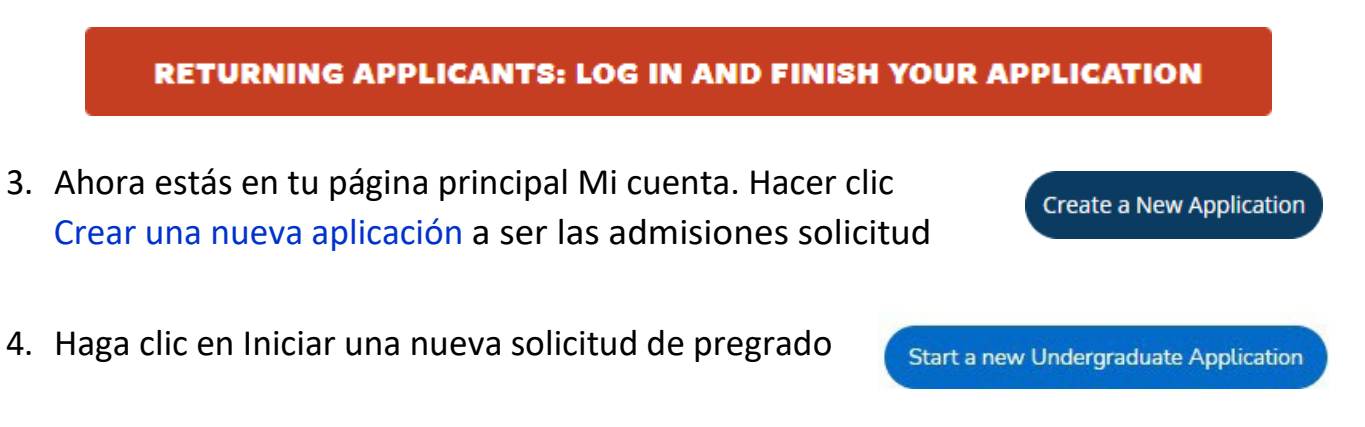

5. Haga clic en Seleccionar un término diferente para su aplicación y cambie el término al correcto semestre de ingreso

| Online Application  |                                                                                              |
|---------------------|----------------------------------------------------------------------------------------------|
| Select an applicati | on to complete                                                                               |
| 💿 Fall 2023 🛛 🛑 🛑   | Is this the correct term that you would like you start taking Concurrent Enrollment courses? |
| Г                   | NO                                                                                           |
| L                   |                                                                                              |
| Select a differ     | ent term for your application Complete Selected Application                                  |

 Su información debe completarse previamente desde su solicitud inicial; SIN EMBARGO, verifique cada pregunta y asegúrese de que su información esté listada correctamente antes de enviar la solicitud.

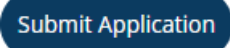